# DATALOGISK

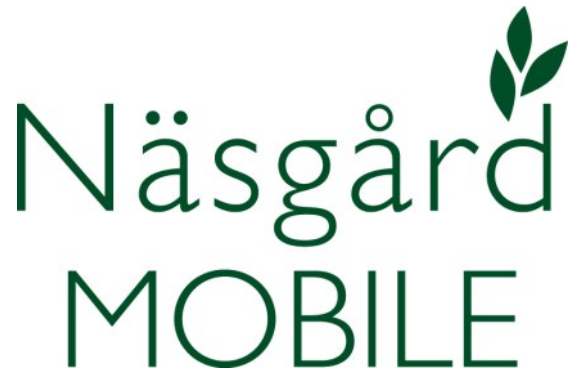

# Spannmålskontrakt i Lagermodul

Reviderad 2023-01-23

| Ö              | 0 * al + (#15) 09  |
|----------------|--------------------|
| ogga ut Näsgär | d MOBILE           |
| Fält           | . Tid              |
| Behandlingar   |                    |
| Alla insatser  | Växtskydd          |
| Växtnäring     | Utsäde             |
| Skörd          | Arbetsorder        |
| Uppsättning    |                    |
| Skördeår       | Driftsenheter      |
| Hjälp          |                    |
| Manual         | Visa/sänd utskrift |
|                |                    |
| <b>•</b>       |                    |

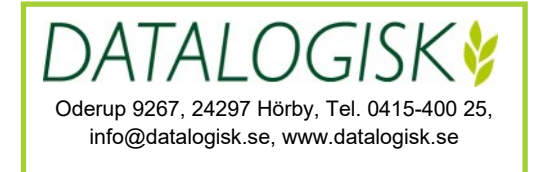

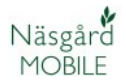

I Näsgård MOBILE Lager gröda kan du:

- Lägga in invägd och levererad skörd
- Se aktuell mängd för ett lager
- Se skörd för grödan samt på fältnivå.

Systemet är flexibelt vilket gör att du kan anpassa användningen efter din förutsättningar, så denna beskrivning är endast ett förslag hur du kan använda lagermodulen.

Begrepp i Näsgård MOBILE Lager

- Lager = produkten som lagras t.ex. Fodervete, ensilagebalar.
- Registrering = registrering av nettomängd till och från lager
- Lagerställe = Enskild silo, lager eller kontrakt. Är frivilligt att använda.

Här beskriver vi hur du använder systemet utifrån dina spannmålskontrakt. Det finns också en separat beskrivning hur du använder lagermodulen allmänt.

Uppgifter om kontrakt kan skapas på 2 sätt:

- För registrering av mängd direkt på kontraktet i samband med skörd. Det gör att du t.ex. direkt kan se att du levererat mängden som kontraktet innehåller. Används när du levererar direkt i skörd.
- Flytta mängder i efterhand från lager till mängder på kontrakt, därmed kan du se hur stor del du levererat av kontraktsmängden.

Det går även att kombinera dessa 2 sätt.

Välj

- 1. Fliken Lager och
- 2. Grödor

| Logga ut        | M74<br>20 |              |       |
|-----------------|-----------|--------------|-------|
| Fält            | 1 Lager   | Tid          | Karta |
| Lagerstyrning — | ·         |              | ·     |
| Insat           | svaror    | <b>2</b> Grö | dor   |

- 1. Välj fliken Registrering
- 2. Klicka i **Från** rutan

| Menu             | M741852         | 2023    |
|------------------|-----------------|---------|
| 1 Registrering   | Behållning      | Skördar |
|                  | Ny registrering |         |
| Från             |                 | Til     |
| Fält (diverse) 2 | Välj la         | ger     |

- 3. Bocka för fältet som skörden är hämtad från
- 4. Och därefter välj

|                               | Välj fält   |         | 2023 |  |  |  |
|-------------------------------|-------------|---------|------|--|--|--|
| Fält                          | Lev         | erantör |      |  |  |  |
| Driftsenhet M7                | 41852       | ~       |      |  |  |  |
| Fält (diverse)                |             |         |      |  |  |  |
| 31A Höstvete, bröd , KWS Ahoi |             |         |      |  |  |  |
| Vä                            | lj <b>4</b> | Ångra   |      |  |  |  |

1. Klicka därefter i Till rutan

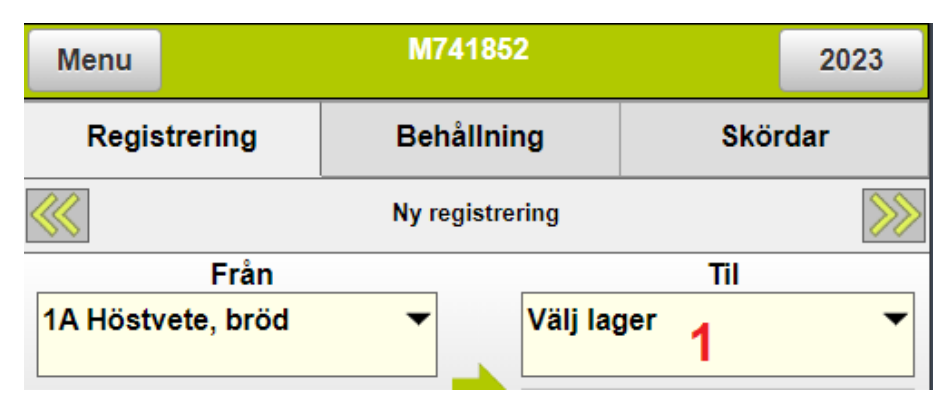

2. Upprätta lagret genom att välja Skapa

|                     | 2023  |              |     |
|---------------------|-------|--------------|-----|
|                     | Lager |              |     |
| Driftsenhet M741852 | 2     | ~            |     |
|                     |       |              |     |
| Välj                | Ångra | <b>2</b> Ska | ара |

#### Skördekontrakt, registrering vid skörd

- 1. På raden typ väljer du den typ av gröda som lagret innehåller.
- 2. Du ger lagret ett namn. Eftersom kontrakt ofta innefattar sorten är det lämpligt att namnet även innehåller denna uppgift.
- 3. Spara uppgifterna

Du skall inte bocka för permanent lager om kontrakten bara gäller aktuellt års skörd.

| Rätta lager |                     |  |  |  |
|-------------|---------------------|--|--|--|
| Driftsenhet | M741852 ~           |  |  |  |
| Туре 1      | Höstvete, kvarn, kg |  |  |  |
| Namn 2      | Höstvete bröd Ahoi  |  |  |  |
| Enhet       | kg 🗸                |  |  |  |
| Skördeår    | 2023                |  |  |  |
|             | Permanent lager     |  |  |  |
| 3 Spa       | ra Ångra            |  |  |  |

#### 1. Klicka därefter i Välj lagerställe rutan

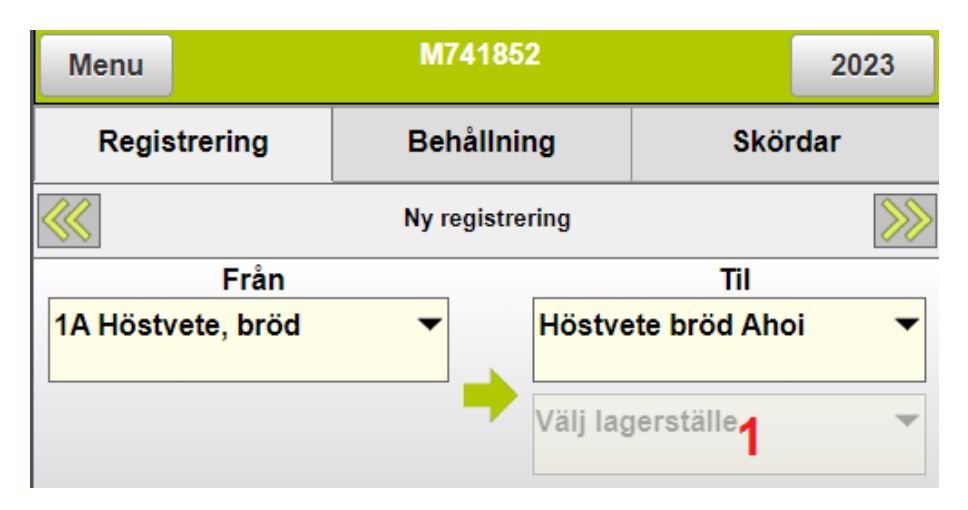

#### 2. Välj Skapa

| Välj lagerställe |       |   |       |  |  |  |
|------------------|-------|---|-------|--|--|--|
| Välj             | Ångra | 2 | Skapa |  |  |  |

Här skall du upprätta uppgifter om kontraktet

- 3. Välj en typ
- 4. På raden namn anger du typ, kontraktsnamn och/eller köpare.
- 5. Ange mängden kontraktet är på
- 6. Spara

|             |       | Upprätta I   | agerställe      |        |   |
|-------------|-------|--------------|-----------------|--------|---|
| Driftsenhet |       | M741852      |                 |        | ~ |
| Туре        | 3     | Diverse      |                 |        | • |
| Namn        | 4     | Vete Ahoi, k | ontrakt 1, Lage | rhuset |   |
| Kapacitet   | 5     | 300000       |                 | kg     | ~ |
| 6           | Spara |              |                 | Ångra  |   |

Du kan i förväg skapa uppgifter för

- 7. Typ av skörd
- 8. Och uppgifter för de olika kontrakten.

Så finns de klara att välja när skörden börjar.

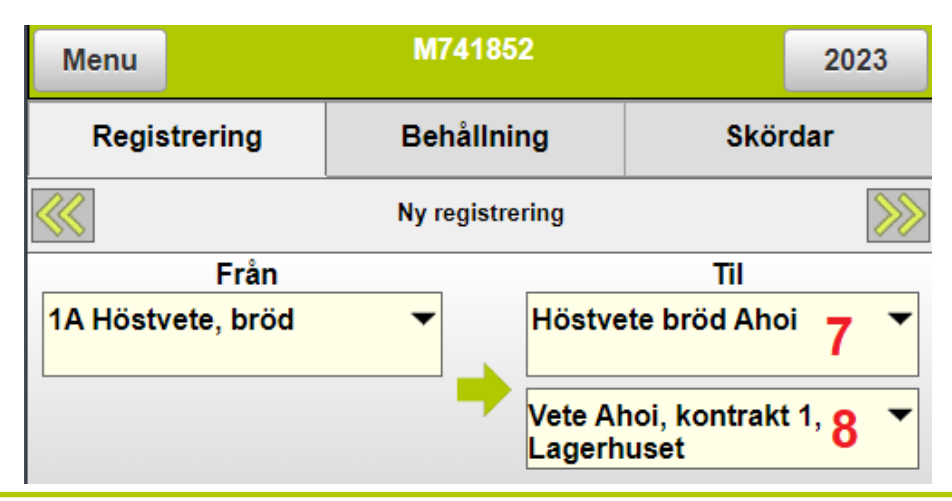

Vid skörd väljs vilket fält skörden kommer ifrån och vilket lager och kontrakt det gäller. Mängder anges och registreringen sparas

| Menu              | M741852 |              |                         |       |  |  |  |  |
|-------------------|---------|--------------|-------------------------|-------|--|--|--|--|
| Registrering      | Beł     | nållning     | Skö                     | rdar  |  |  |  |  |
|                   |         |              |                         | >>>>  |  |  |  |  |
| Från              |         |              | Til                     |       |  |  |  |  |
| 1A Höstvete, bröd | •       | Höst         | vete bröd Aho           | pi 🔻  |  |  |  |  |
|                   |         | Vete<br>Lage | Ahoi, kontrak<br>rhuset | t1, ▼ |  |  |  |  |
| То                | tal:    | 38900        | kg                      |       |  |  |  |  |
| То                | m:      | 18000        | kg                      |       |  |  |  |  |
| Ne                | etto:   | 20900        | kg                      |       |  |  |  |  |
| Va                | atten:  | 0,0          | %                       |       |  |  |  |  |
| Not               |         |              |                         |       |  |  |  |  |
| Spara             |         |              | Ångra                   |       |  |  |  |  |

Du kan se sammanställning på mängderna genom att välja

- 1. Fliken behållning
- 2. Det går att välja ett lager eller se alla lager
- 3. Totalmängden visas
- 4. Genom att klicka på + tecknet
- 5. Visas mängderna för de olika kontrakten
- 6. Genom att klicka på graf knappen

| Menu         |                  | M741852      |      |         |  |  |  |
|--------------|------------------|--------------|------|---------|--|--|--|
| Re           | gistrering       | 1 Behållning | Skör | Skördar |  |  |  |
| Välj         | Alla lager       | 2 -          |      | 6 F     |  |  |  |
| <b>— 4</b> н | östvete bröd Ał  | noi          | 3    | 545 t   |  |  |  |
| Ahoi, ko     | ontrakt 1, Lager | huset        |      | 125 t   |  |  |  |
| Ahoi, ko     | ontrakt 2, Lager | huset 5      |      | 310 t   |  |  |  |
| Ahoi, ej     | kontrakt         |              |      | 110 t   |  |  |  |
| 🕂 Н          | östvete bröd Re  | eform        |      | 805 t   |  |  |  |
| -⊢ M         | altkorn Laureat  | e            |      | 210 t   |  |  |  |

Med graf visning kan du se:

- 1. Total mängd på för alla kontrakt (och andra lagerställe om du har detta)
- 2. Grönt visar aktuell registrerad mängd för alla kontrakt.
- 3. Rött visar registrerad mängd utan kontrakt.
- 4. Gult visar mängd kvar att registrera på alla kontrakt.

| Menu                                      |                                             |      | 2023 |    |            |     |     |     |         |                                  |                          |
|-------------------------------------------|---------------------------------------------|------|------|----|------------|-----|-----|-----|---------|----------------------------------|--------------------------|
| Registrering                              |                                             |      |      |    | Behållning |     |     |     | Skördar |                                  |                          |
| Välj                                      | Alla                                        | a la | ger  |    |            | -   |     |     |         | Taskva<br>Tasku<br>Urba<br>Nu gu | 892<br>448<br>800<br>876 |
|                                           | (t                                          | i)   | 0    | 10 | )0         | 200 | 300 | 9 4 | 00      | 500                              |                          |
| Hostvete<br>bröd Aho<br>Kapacite<br>500 t | i<br>t:                                     |      |      |    | 2          |     | 500 |     |         | 45                               | 3                        |
| Höstvete                                  | (t                                          | :)   | 0    |    | 200        |     | 400 | 6   | 00      | 800                              | )                        |
| bröd<br>Reform<br>Kapacite<br>400 t       | t:                                          |      |      |    | 400        |     |     | 4   | 05      |                                  |                          |
| ÷                                         | (t                                          | :)   | 0    | 30 | 60         |     | 90  | 120 | 150     | 180                              |                          |
| Maltkorn<br>Laureate<br>Kapacite<br>200 t | Valtkorn<br>Laureate<br>Kapacitet:<br>200 t |      |      |    |            | 150 |     |     | 4       | , 50                             |                          |

Om du:

- 1. Klickar du på + tecknet
- 2. Visas alla enskilda kontrakt
- 3. Och aktuell registrerad mängd på enskilda kontraktet.
- 4. Samt hur mycket som återstår att registrera på kontraktet
- 5. Rött visar registrerad mängd som överstiger det aktuella kontraktet.
- 6. Skapar du ett "Ej kontrakt" lagerställe för sorten visas hur mycket som registrerats utan kontrakt.

| Menu                                                                   |                       |             |   | 2023       |     |                    |     |         |       |  |  |
|------------------------------------------------------------------------|-----------------------|-------------|---|------------|-----|--------------------|-----|---------|-------|--|--|
| Regis                                                                  | treri                 | ng          |   | Behållning |     |                    |     | Skördar |       |  |  |
| Välj A                                                                 | lla l                 | lla lager 🗸 |   |            |     |                    |     |         |       |  |  |
| - 1                                                                    | (t)                   | 0           |   | 100        | 200 | 3                  | 00  | 400     | 500   |  |  |
| Höstvete<br>bröd Ahoi<br>Kapacitet:<br>500 t                           |                       |             |   |            |     | 500                |     |         | 45    |  |  |
| 2<br>Ahoi,<br>kontrakt 1<br>Lagerhuse<br>Kapacitet:<br>200 t           | (t)<br>,<br><u>et</u> | 0           | 3 | 50<br>125  | 100 | 150<br><b>4</b> 75 | 200 | 25      | 0 300 |  |  |
| <u>Ahoi,</u><br>kontrakt 2<br>Lagerhuse<br>Kapacitet:<br>300 t         | <u>,</u><br>et        |             |   |            |     | 300                |     |         | 5 10  |  |  |
| <u>Ahoi, ej</u><br><u>kontrakt</u><br><u>Kapacitet:<br/><u>- t</u></u> | ·                     |             | 6 | 110        |     |                    |     |         |       |  |  |

## Skördekontrakt, flytta mängd efter skörd

Om du i efterhand vill flytta mängd i lager till ett kontrakt, registrerar du all skörd på ett lager utan att koppla detta till ett lagerställe:

- 1. Välj fält
- 2. Och till vilket lager skörden tillhör
- 3. Ange mängd
- 4. Spara

| Menu                          | M741852            |                    |              |      |  |  |  |  |
|-------------------------------|--------------------|--------------------|--------------|------|--|--|--|--|
| Registrering                  | Behållnin          | 9                  | Skö          | rdar |  |  |  |  |
| Ny registrering - inte sparad |                    |                    |              |      |  |  |  |  |
| Från Til                      |                    |                    |              |      |  |  |  |  |
| 8A Vårkorn, malt 🧳            | 1                  | Maltko             | orn Laureate | 2 •  |  |  |  |  |
|                               |                    | /älj laş           | gerställe    | ~    |  |  |  |  |
| То                            | otal: <b>3 278</b> | 00 kg              | 9            |      |  |  |  |  |
| Τα                            | om: 120            | <mark>30</mark> kç | 3            |      |  |  |  |  |
| Ne                            | etto: 157          | 70 kç              | 1            |      |  |  |  |  |
| V                             | atten:             | <mark>0,0</mark> % |              |      |  |  |  |  |

Not

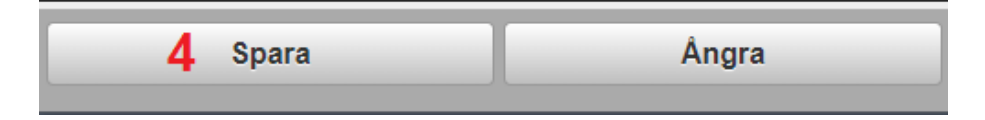

För att lägga in mängd per kontrakt:

1. Klickar du ifrån rutan.

| Menu             | M741852         | 2023    |
|------------------|-----------------|---------|
| Registrering     | Behållning      | Skördar |
|                  | Ny registrering | ·       |
| Från             |                 | Til     |
| Fält (diverse) 1 | Välj lag        | ger 🔻   |

- 2. Välj fliken Lager
- 3. Bocka för aktuellt lager
- 4. Godkänn med Välj

| Välj lager 2023      |                    |       |       |       |  |  |  |  |
|----------------------|--------------------|-------|-------|-------|--|--|--|--|
| Fält                 | 2 Lager            |       | Lever | antör |  |  |  |  |
| Driftsenhet M74185   | riftsenhet M741852 |       |       |       |  |  |  |  |
| Höstvete bröd Ahoi   |                    |       |       |       |  |  |  |  |
| Höstvete bröd Reform |                    |       |       |       |  |  |  |  |
| Maltkorn Laureate 3  |                    |       |       |       |  |  |  |  |
| Välj <mark>4</mark>  |                    | Ångra | Rä    | tta   |  |  |  |  |

Nu skall du skapa kontrakt under lagerställe:

- 1. Upprätta kontraktet
- 2. Ange mängden i kontraktet
- 3. Spara uppgifterna

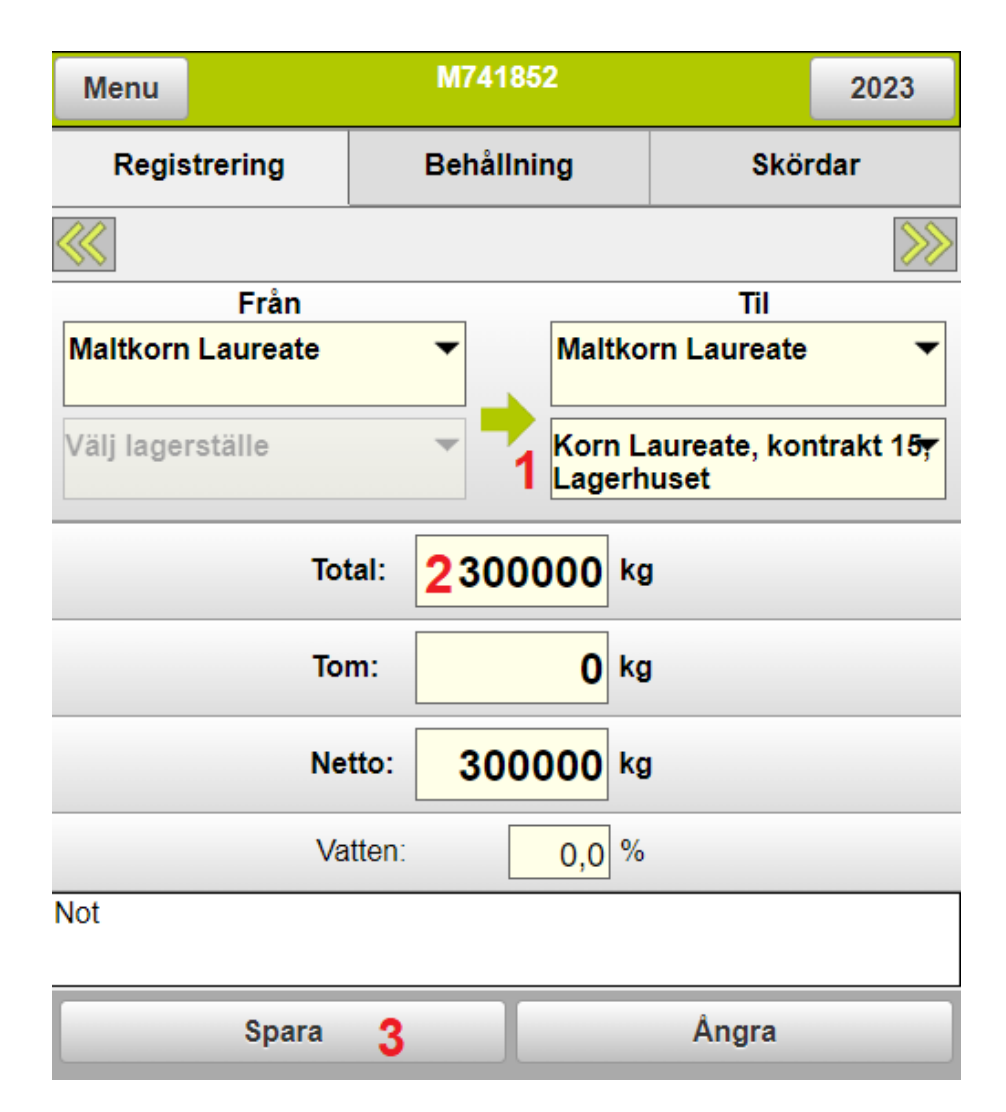

#### Skördekontrakt, flytta mängd efter skörd

Genom att välja:

- 1. Behållning och graf visning
- 2. Ser du totalmängen för kontrakten
- 3. Samt mängd utan kontrakt
- 4. Klickar du på + tecknet
- 5. Visas mängden för respektive kontrakt
- 6. Samt mängd utan kontrakt

| Menu                                                  |           |      | M741852 |                |     |     |         |    | 2023 |                                                             |
|-------------------------------------------------------|-----------|------|---------|----------------|-----|-----|---------|----|------|-------------------------------------------------------------|
| Registrering 1 Behållning                             |           |      |         |                |     |     | Skördar |    |      |                                                             |
| Välj Maltkorn Laureate 🗸                              |           |      |         |                |     |     |         |    |      | 1988-198 - 612<br>1988-19 - 610<br>1998 - 610<br>1999 - 619 |
| - 4                                                   | (t)       | 0    | 100     | 2              | 200 | 300 | 400     | )  | 500  |                                                             |
| Maltkorn<br>Laureate<br>Kapacitet:<br>500 t           |           |      | 2       |                | 5   | 00  |         |    | 64.9 | 97 3                                                        |
| Laureate,<br>kontrakt                                 | (t)       | 0    | 50      | 10             | 0   | 150 | 200     | 25 | 0    | 300                                                         |
| 15,<br>Lagerhuse<br>Kapacitet:<br>300 t               | <u>ət</u> |      |         |                |     | 300 |         |    |      |                                                             |
| Laureate.<br>kontrakt 3<br>SvF<br>Kapacitet:<br>200 t | 7         |      |         | <b>5</b><br>20 | 0   |     |         |    |      |                                                             |
| Diverse<br>Kapacitet:<br>- t                          |           | 64.9 | 97      | 6              |     |     |         |    |      |                                                             |

När du levererar från egen silo, registrerar du leverans på kontraktet:

1. Klicka ifrån rutan

| Menu       |                    | 2023            |         |
|------------|--------------------|-----------------|---------|
| Regis      | strering           | Behållning      | Skördar |
|            |                    | Ny registrering |         |
|            | Från               |                 | Til     |
| Fält (dive | <sup>erse)</sup> 1 | ▼ Välj lag      | ger 🔻   |

- 2. Välj fliken Lager
- 3. Bocka för lager som levereras från.
- 4. Godkänn med Välj

| Välj lager 2023     |                    |       |       |       |  |  |  |  |  |
|---------------------|--------------------|-------|-------|-------|--|--|--|--|--|
| Fält                | 2 Lager            |       | Lever | antör |  |  |  |  |  |
| Driftsenhet M74185  |                    |       |       |       |  |  |  |  |  |
| Höstvete bröd Ah    | Höstvete bröd Ahoi |       |       |       |  |  |  |  |  |
| Höstvete bröd Re    | form               |       |       |       |  |  |  |  |  |
| Maltkorn Laureate 3 |                    |       |       |       |  |  |  |  |  |
| Välj <b>4</b>       |                    | Ångra | Rä    | tta   |  |  |  |  |  |

#### 5. Klicka i rutan Välj lagerställe

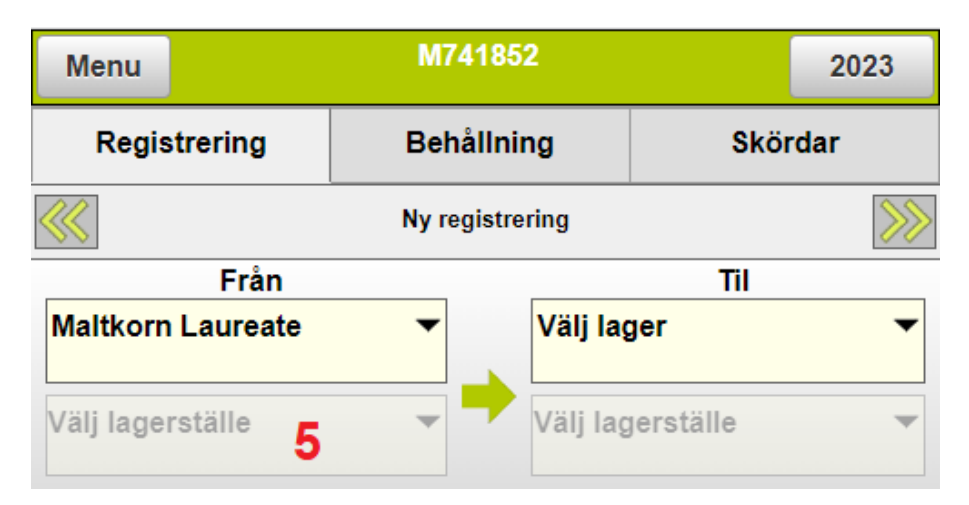

- 6. Bocka för kontraktet leveransen gäller.
- 7. Godkänn med Välj

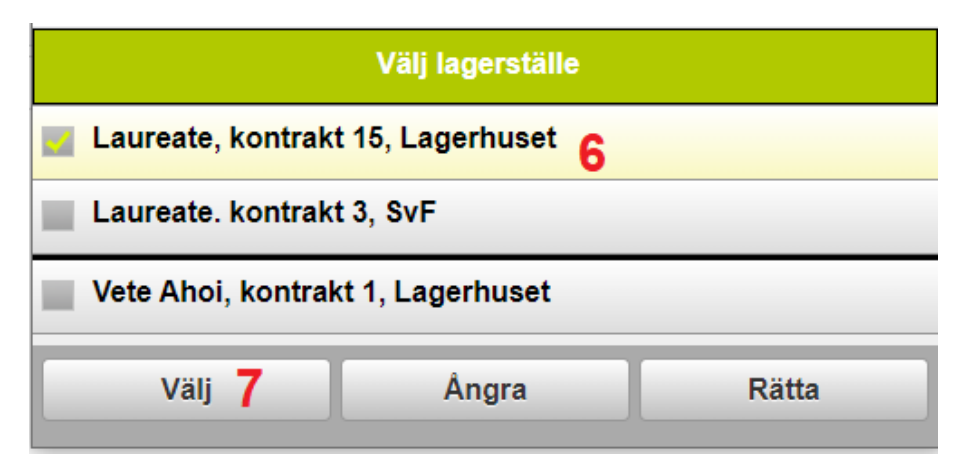

### Skördekontrakt, leverans av skörd

8. Klicka därefter i Till lager

| Menu                 |                     | 2023 |             |                  |         |  |  |
|----------------------|---------------------|------|-------------|------------------|---------|--|--|
| Regis                | trering             | Bel  | hållning    | Skö              | Skördar |  |  |
|                      |                     | Ny n | egistrering |                  | >>>>    |  |  |
|                      | Från                |      |             | Til              |         |  |  |
| Maltkorn             | Laureate            | •    | Välj lag    | <sup>ger</sup> 8 | •       |  |  |
| Laureate<br>Lagerhus | , kontrakt 1<br>set | 5, 🔻 | Välj lag    | gerställe        | -       |  |  |

- 9. Välj fliken Leverantör
- 10. Bocka för köparen
- 11. Du kan lägga till en ny köpare som inte finns i listan
- 12. Godkänn med Välj

|                      | 2023           |     |            |    |  |  |  |  |
|----------------------|----------------|-----|------------|----|--|--|--|--|
|                      | Lager          | 9   | Leverantör |    |  |  |  |  |
| Driftsenhet          | M741852        |     | ~          |    |  |  |  |  |
| Leverantör (diverse) |                |     |            |    |  |  |  |  |
| 🗾 Lagerhu            | set 10         |     |            |    |  |  |  |  |
| Lantbrul             | kare           |     |            |    |  |  |  |  |
| Svenska Foder        |                |     |            |    |  |  |  |  |
| Väl                  | j <b>12</b> Ån | gra | 11 Ska     | ра |  |  |  |  |

- 13. Ange levererad mängd.
- 14. Och spara registreringen.

| Menu                   |         | M741852 |             |            |   |      | 2023 |
|------------------------|---------|---------|-------------|------------|---|------|------|
| Regis                  | trering | Be      | ehållning   |            |   | Skör | dar  |
|                        |         | ·       |             |            |   |      | >>>  |
|                        | Från    |         |             |            |   | Til  |      |
| Maltkorn               | L       | ager    | huset       |            | • |      |      |
| Laureate, kontrakt 15, |         |         |             |            |   |      |      |
|                        | To      | tal:    | 3500        | <b>0</b> k | g |      |      |
| 1                      | То      | m:      | <b>0</b> kg |            | g |      |      |
|                        | Ne      | tto:    | 3500        | <b>0</b> k | g |      |      |
|                        | Va      | itten:  |             | 0 %        | þ |      |      |
| Not                    |         |         |             |            |   |      |      |
| SI                     | oara 14 |         | Ångra       |            |   | Ta b | ort  |

Du kan se hur mycket du har kvar att leverera på kontraktet genom att välja:

- 15. Fliken behållning och graf visning
- 16. Gult visar hur mycket som är levererat
- 17. Grönt visar hur mycket som är kvar att leverera.

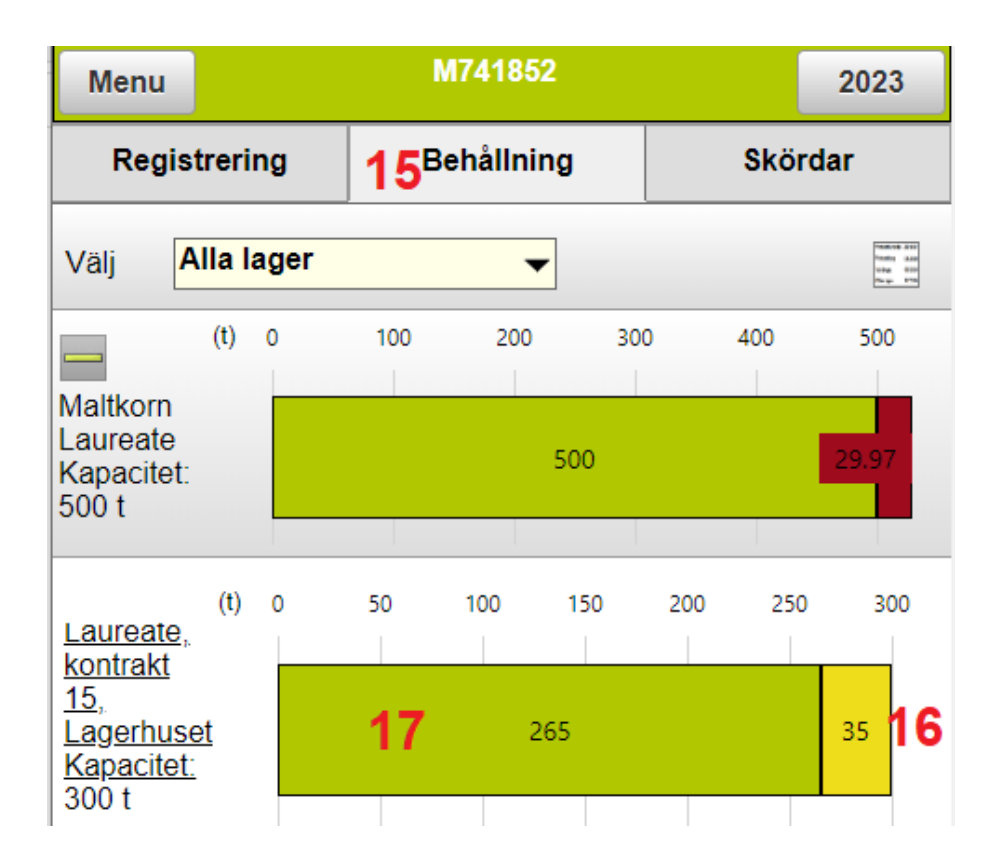

När du registrerat skördade mängder kan du se snittskörden per fält genom att:

- 1. Välja fliken Skördar
- 2. Totalareal visas för grödan
- 3. Snittskörd visas för grödan
- 4. Genom att klicka på + tecknet
- 5. Visas snittskörden för respektive fält

| Me           | enu                                                   |                           | M741852     |             |          |                      |  | 20 | 023             |
|--------------|-------------------------------------------------------|---------------------------|-------------|-------------|----------|----------------------|--|----|-----------------|
| Registrering |                                                       |                           |             | Beh         | ållning  | 1 <sup>Skördar</sup> |  |    |                 |
| Välj         | All                                                   | a fält                    |             |             | <b>•</b> |                      |  |    |                 |
| ╬            | <b>Höstv</b><br>168,0                                 | v <b>ete, þ</b><br>0 ha 2 | röd<br>Höst | vete, kvarn |          |                      |  | 3  | pr.ha<br>8,04 t |
| -            | <b>4</b> Vårkorn, malt<br>109,00 ha Maltkorn, vårkorn |                           |             |             |          |                      |  |    | pr.ha<br>5,18 t |
| 5A           | 42,00                                                 | На                        |             |             |          |                      |  |    | 4,15 t          |
| 6A           | 21,00                                                 | Ha                        | _           |             |          |                      |  |    | 6,02 t          |
| 8A           | 12,00                                                 | На                        | 5           |             |          |                      |  |    | 5,48 t          |
| 9A           | 16,00                                                 | Ha                        |             |             |          |                      |  |    | 5,81 t          |
| 10A          | 18,00                                                 | ) Ha                      |             |             |          |                      |  |    | 5,86 t          |

# NÄSGÅRD MOBILE: SUPPORT

Om du har frågor som berör användandet är programmet är du välkommet att ringa till oss på Datalogisk.

Normalt är det Per-Olof Klang som svarar på programfrågor. Du når honom på 0708-539174 eller per-olof.klang@datalogisk.se

Datalogisk övriga produkter:

- Näsgård Mark, växtodlingsprogram
- Näsgård Karta, kartprogram
- Näsgård TID, tidredovisningsprogram

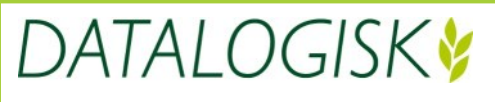

Oderup 9267, 24297 Hörby, Tel. 0415-400 25, info@datalogisk.se, www.datalogisk.se